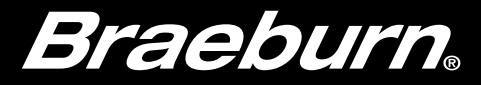

# Wireless Setup Guide

# Model 8500 Universal Programmable

Wireless Thermostat Kit

BlueLink))

Leave this Setup Guide with thermostat.

8500-105-01

The Wireless Menu allows you to pair wireless devices, review devices currently paired, and to clear wireless connections when necessary.

#### To Enter the Wireless Menu

- 1 Press and release the **MENU** button
- 2 Use the A or V buttons to select WIRELESS SET
- **3** Press **NEXT** (HOLD) to confirm this choice and enter the Wireless Menu
- 4 Press NEXT (HOLD) or BACK (PROG) to move to the next or previous setting
- 5 Press RETURN (FAN) to exit or wait 30 seconds

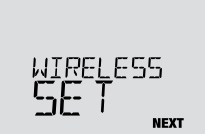

RETURN

| No. | Option                         | Displayed | Default | Available | Description                                             |
|-----|--------------------------------|-----------|---------|-----------|---------------------------------------------------------|
| 1   | Wireless Pairing Mode          | Prir      | NONE    | NONE      | Select if you do not want to initiate wireless pairing  |
|     |                                |           |         | CUOD      | Select to pair with a control module                    |
|     |                                |           |         | SENS      | Select to pair with wireless remote sensors             |
| 2   | Control Module<br>Pairing Mode | CNOD      | PRIRING | PRIRING   | The thermostat is ready to pair with a control module.  |
|     |                                |           |         | PRIRED    | The thermostat is already paired with a control module. |

continued

| No. | Option                          | Displayed | Default | Available       | Description                                                                            |
|-----|---------------------------------|-----------|---------|-----------------|----------------------------------------------------------------------------------------|
| 3   | Wireless Sensor<br>Pairing Mode | PRIRING   | SENS    | Priring<br>Sens | The thermostat is ready to pair with a sensor.                                         |
|     |                                 |           |         | PRIRED<br>IDS1  | The thermostat is paired with a wireless indoor sensor                                 |
|     |                                 |           |         | PRIRED<br>ODS   | The thermostat is paired with a wireless outdoor sensor.                               |
|     | Wireless Clear                  | CLEAR     | NONE    | NONE            | Select if you do not want to clear any wireless pairing.                               |
| 4   |                                 |           |         | CNOD            | Clear the pairing with the control module.                                             |
|     |                                 |           |         | SENS            | Clear the pairing with all sensors.                                                    |
|     |                                 |           |         | RLL             | Select to clear wireless connections with the control module and all wireless sensors. |

### Pairing Wireless Devices - CONTROL MODULE

- 1 Wire and Install the Control Module: Properly wire and configure your thermostat. *NOTE:* The control module requires 24 VAC power on the RC and C terminals in order to operate. Ensure the control module LED labeled PWR lights up blue before proceeding.
- 2 Power Up Thermostat: Power up the thermostat using either 2 AA batteries or using the optional 24V hardwired power connections. The thermostat display should start up.
- 3 Initiate CMOD Wireless Pairing Mode: Use option #2 of the Wireless Menu to initiate Wireless Pairing mode.
- 4 Put the Control Module into Wireless Pairing Mode: Open the cover of the Control Module and hold the CONNECT button for 3 seconds. The far right LED labeled COMM will start to flash slowly. This indicates the Control Module is now attempting to pair with the thermostat. When the pairing is successful, the COMM LED will turn solid blue to indicate a su

successful, the COMM LED will turn solid blue to indicate a successful connection. The thermostat display should indicate PAIRED CMOD to confirm the pairing was successful.

 $\textbf{5} \hspace{0.1in} \text{Press} \hspace{0.1in} \textbf{NEXT} \hspace{0.1in} (\text{HOLD}) \hspace{0.1in} \text{to advance to pairing Wireless Sensors, or press} \hspace{0.1in} \textbf{RETURN} \hspace{0.1in} (\text{FAN}) \hspace{0.1in} \text{to exit the Wireless Menu.}$ 

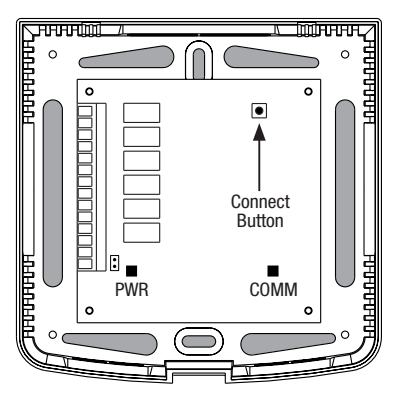

## Pairing Wireless Devices - WIRELESS SENSORS

- **1 Power Up Thermostat:** Power up the thermostat using either 2 AA batteries or using the optional 24 VAC hardwired power connections. The thermostat display should start up.
- 2 Power Up Wireless Remote Sensor: Install the 2 AA batteries and power up the Wireless Remote Sensor. Leave the housing door open for now, as we'll need to access the CONNECT button.
- 3 Initiate SENS Wireless Pairing Mode: Use option #3 of the Wireless Menu to initiate Wireless Pairing mode.
- 4 Put the Sensor into Wireless Pairing Mode: Open the cover of the sensor and hold the CONNECT button for 3 seconds. The sensor's LED will start to flash slowly. This indicates the sensor is now attempting to pair with the thermostat. When the pairing is successful, the LED will turn solid blue to indicate a successful connection. The thermostat display should indicate PAIRED and the type of sensor to confirm the pairing was successful.
- 5 Press NEXT (HOLD) to advance to pairing additional Wireless Sensors, or press RETURN (FAN) to exit the Wireless Menu.

#### **Clearing Wireless Connections - CONTROL MODULE**

- 1 Clear Connection from the Thermostat: Use option #4 of the Wireless Menu to clear the CMOD connection.
- 2 Clear the Connection from the Control Module: Open the cover of the Control Module and hold the CONNECT button for 10 seconds. The far right LED labeled COMM will flash red quickly and then turn solid red. Once the COMM LED turns solid red, you can release the CONNECT button. At this point the control module will reboot, flashing the COMM LED blue once and red once to indicate a successful reset.
- 3 Clear Complete! The association between the thermostat and the control module is now cleared, and both devices can be associated with a new partner when desired.

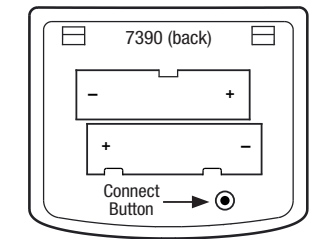

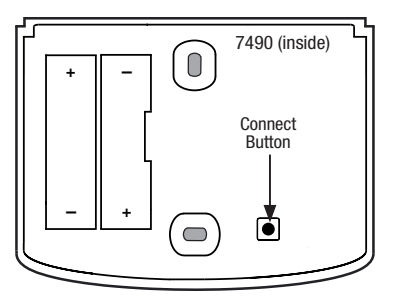

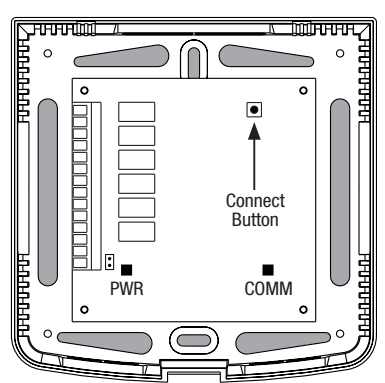

#### **Clearing Wireless Connections - WIRELESS SENSORS**

- 1 Clear Connection from the Thermostat: Use option #4 of the Wireless Menu to clear the SENS connection.
- 2 Clear the Connection from the Wireless Sensor: Open the cover of the sensor and hold the CONNECT button for 10 seconds. The sensor's LED will flash red quickly then turn solid red. Once the LED turns solid red, you can release the CONNECT button. The sensor will then restart, flashing the LED blue once and red once to indicate a successful reset.
- 3 Repeat for All Wireless Sensors: If there are any other Wireless Sensors, they will need to be reset as well. Follow the instructions in step 2 at each sensor to ensure each has been cleared correctly.
- 4 Clear Complete! The association between the thermostat and the control module is now cleared, and both devices can be associated with a new partner when desired.

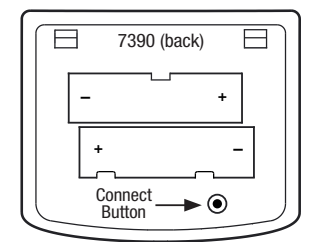

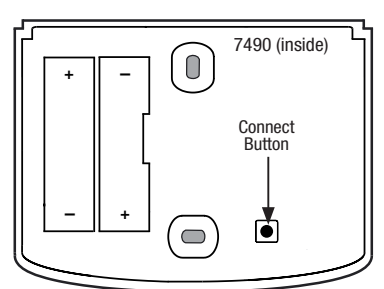

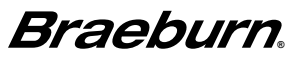

Braeburn Systems LLC 2215 Cornell Avenue • Montgomery, IL 60538 Technical Assistance: www.braeburnonline.com 844-BLU-LINK (844-258-5465) (U.S.) 630-844-1968 (Outside the U.S.) ©2024 Braeburn Systems LLC • All Rights Reserved.